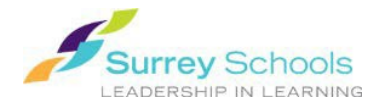

There are two ways to search and open FollettShelf eBooks.

## *Option 1. Search for an eBook in the Destiny catalogue:*

- 1. Enter your school's library catalogue.
- 2. Search for a title, subject or other criteria as you would for any other item.
- 3. FollettShelf eBooks will appear in the search results with a unique material type

icon. 💽 in the Destiny catalog, or 📮 in Destiny Discover.

4. If you wish, you can restrict your search to Follett eBooks only. Limit the material type to "Electronic Book" and check the "Limit to Follett eBooks" check box.

| Find C Reset All<br>C Reset All<br>C Reset All | Basic Power                                      | Visual Copy Categories |
|----------------------------------------------------------------------------------------------------|--------------------------------------------------|------------------------|
| Keyword Title     Matrow your search to     Show Less     Imiters have been set     Material Type     Electronic Book (eBook)   Imit to Follett eBooks     Reading Level From                                                                                                    | Find                                             | C Reset All            |
| Narrow your search to       Show Less ▲         Imiters have been set       Material Type Electronic Book (eBook)         Imit to Follett eBooks         Reading Level From       to                                                                                                    | Q<br>KeywordT<br>TitleImage: Subject             | Series                 |
| Limiters have been set   Material Type Electronic Book (eBook)   Imit to Follett eBooks     Reading Level   to                                                                                                    | Narrow your search to                            | Show Less 📥            |
| Material Type       Electronic Book (eBook)       ▼         ✓       Limit to Follett eBooks         Reading Level       To                                                                                                    | Limiters have been set                           |                        |
| Limit to Follett eBooks      Reading Level From to                                                                                                    | Material Type Electronic Book (eBook)            |                        |
| Reading Level From to                                                                                                    | Limit to Follett eBooks                          |                        |
|                                                                                                    | Reading Level From to                            |                        |
| Interest Level From Unlimited <b>v</b> to Unlimited <b>v</b> (2)                                                                                                    | Interest Level From Unlimited • to Unlimited • ? |                        |

5. Select a title from the search results and click the **Open** button next to it (or on the right side of the title display if viewing the record first). You will be connected directly to the digital item on your school's FollettShelf. The eBook will open for viewing in your browser (You may be prompted to login before the viewing window opens).

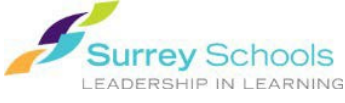

*Option 2. Search the eBook collection in Destiny Discover:* 

- 1. Enter your school's library catalogue as you would to search for any book.
- 2. Click on the Destiny Discover tab in the menu on the left.
- 3. Enter your search criteria in the search bar at the top of the page. Filter options are available beside the search bar. The digital shelf includes Follett eBooks as well as eBooks from other platforms.

\*\*You can search the entire catalogue (print and eBooks) here. To search only the

eBook collection, click on the search options menu restrict the format type to eBook only.

- 4. Select a title. Click/tap on the cover image/title or the **open** button to view the book. You may be prompted to login before the viewing window opens.
- 5. The eBook will open for viewing in the browser. If you have selected a book belonging to another platform, a popup will ask permission to open a browser to connect to the item or platform.

**Remember:** <u>Anyone</u> can search for eBooks, but you need to enter a valid Surrey Schools account username and password to <u>view</u> a FollettShelf eBook.

For password help, please talk to your school *Teacher Librarian*.

## Don't forget to Logout when you are finished.